## 广中医一附院 GCP 系统经费入账流程指引

一、CRA 点击 GCP 系统外网地址(机构: <u>http://119.37.199.83:20581/</u>), 登录。

| 广州中医药大学第一附属医院<br>The First Affiliated Hogital of Guangehou Unicd Tied tanal Chinese Medidne | 试验GCP管理平台                                                             |
|---------------------------------------------------------------------------------------------|-----------------------------------------------------------------------|
|                                                                                             | 安全进入到您的工作平台<br>账号<br>密码<br>验证码 82000000000000000000000000000000000000 |

二、进入系统后,在界面左侧点击财务管理模块选择"项目入账列表",点击右侧"项目经费入账申请"按钮(下图红圈位置)。

| 合目♀問              | 项目入账列表                 |          |                     |          |
|-------------------|------------------------|----------|---------------------|----------|
| ■ 项目管理 へ          | 项目信息: 资输入项目信息 科室: 全部 🗸 |          |                     | ₩ 🗎 💥    |
| 项目进度<br>安全性信息审查查询 |                        |          |                     | 项目经费入账申请 |
| 发票抬头              | □ 项目信息                 | 入账总金额(元) | 最近申请日期              | 操作       |
| 检验项目<br>项目交接申请    | 0                      |          | 2024-08-23 17:40:18 | 明细       |
| <b>詰</b> 机构审查     |                        |          | 2024-05-27 13:33:26 | 明细       |
| <b>記</b> 伦理审查     |                        |          |                     |          |
| 語 财务管理 へ          |                        |          |                     |          |
| 项目入账列表            |                        |          |                     |          |
| 尾款结算函列表           |                        |          |                     |          |
| 品 监查管理            |                        |          |                     |          |
| 計 药物管理            |                        |          |                     |          |
| 諸科経案              |                        |          |                     |          |
| H 文档管理            |                        |          |                     |          |
| 品在线部训             |                        |          |                     |          |

## 三、选取所需入账项目。

Г

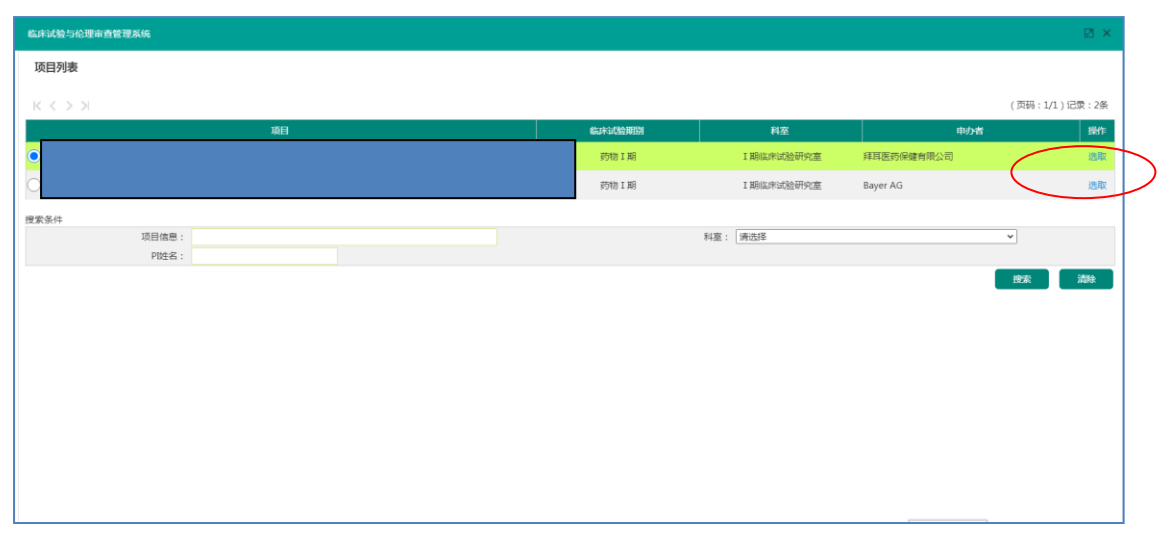

四、在入账申请界面填写入账信息,填写完成后点击下方的"提交"按钮。已有 经费卡号项目可直接看到经费卡号(下图红圈位置)。

| 临床试验与伦理审查管理系统                                        |                    | ⊠ × |
|------------------------------------------------------|--------------------|-----|
| 入账申请                                                 |                    |     |
| 第一步:选择项目                                             |                    |     |
| 第二步:填写入账申请内容                                         |                    |     |
|                                                      |                    |     |
| 基本信息                                                 |                    |     |
| 序列号: ★                                               | 第02第               |     |
| 项目编号: ★                                              | LX-III-2023-04     |     |
| 项目名称: ★                                              |                    |     |
| 经费卡号                                                 | 09001154           |     |
| 发票信息                                                 |                    |     |
| 公司省标: * (納税人识别号: *                                   | 91119302600035733E |     |
| 汇款额(含税): ★                                           | 元                  |     |
| 税费(税费=增值税+附加税;<br>增值税=金额÷1.03×0.03,附<br>加税=增值税×0.12) | *                  |     |
| 实际到账金额: *                                            | $\overline{\pi}$   |     |
| 汇款日期: ★                                              | h                  |     |

五、机构秘书审核后,财务科收到经费后予建"项目专项经费卡"并录入经费卡 号。

| 开始       | 申请/修改 | 机构秘书审核 | 财务科审查 | 结束 |  |
|----------|-------|--------|-------|----|--|
| <u> </u> |       |        |       |    |  |